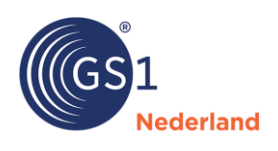

## Stappenplan artikelen publiceren in bulk via Excel

- **1.** Maak een export van de GTIN's die je opnieuw wil publiceren. Dit kan op twee manieren:
  - 1. Selecteer de GTIN's, klik op 'exporteren' en kies voor 'exporteren naar Excel'.

| GS1 GS1 Data Source                               |                                                                    |                   | UAT NL 3.1.                | ing<br>23                          |                        | Kristel Schouwenburg       | Test GLN Supplier FMCG (<br>8712345013080 | 3S1 Nederland | ogboek 🌲 5     | Account •            | Ô          |
|---------------------------------------------------|--------------------------------------------------------------------|-------------------|----------------------------|------------------------------------|------------------------|----------------------------|-------------------------------------------|---------------|----------------|----------------------|------------|
| Mijn artikelen Berichten Taken Abonneme           | enten Media Gebruikersbeheer                                       |                   |                            |                                    |                        |                            |                                           |               |                |                      | - <b>O</b> |
| Mijn artikelen                                    | /                                                                  |                   |                            |                                    |                        |                            |                                           | Bekijk als:   | ✓ Lijstweergav | Boomstructuur        | +          |
| Nieuw artikel 👻 Publiceren Verwijder              | Exporteren 👻                                                       |                   |                            |                                    |                        |                            |                                           |               | Filter         | Seavanceerd filter 👻 |            |
| Filters toegepast: Publicatie Status X<br>Concept | Exporteren naar Excel                                              |                   |                            |                                    |                        |                            |                                           |               |                | Wis alle filters     |            |
| GS1 artikelcode<br>(GTIN) & Publicatiestatus      | Product sheet (retail)<br>GPC Data-<br>code Doelmarkt ontvanger \$ | Merknaam          | Korte productnaam          | Wie ontvangt<br>deze<br>artikelen? | Laatste<br>wijziging * | Functionele<br>productnaam | Niveau                                    | Media         | Controlelijst  | Weergave aanpa:      |            |
| 08712345093471 Concept                            | 10000028 Nederland                                                 |                   |                            | Openbaar                           | 03-05-2023<br>14:08:58 |                            | Basiseenheid/Stuk<br>(each)               |               |                |                      | back       |
| ✓ 08857118730556 Concept                          | 10000166 Nederland                                                 | GS1 Nederland     | Test item Voorbeeld 4<br>2 | Openbaar                           | 21-04-2023<br>15:20:45 | Test item                  | Basiseenheid/Stuk<br>(each)               |               |                |                      | Feed       |
| 08712345093495 Concept                            | 10005900 Nederland                                                 | Testartikel video | Testartikel video          | Openbaar                           | 20-04-2023<br>10:31:19 | Testartikel video          | Basiseenheid/Stuk<br>(each)               |               |                |                      |            |

2. Deze tweede optie adviseren wij als je een groot aantal GTIN's wil publiceren. Filter via 'geavanceerd filter' op de GTIN's die je wil exporteren en publiceren. Bijvoorbeeld de conceptversies. Let op dat je alleen filtert op de GTIN's die je daadwerkelijk wil publiceren. Klik vervolgens op 'rapporten' en dan op 'gefilterde artikelen naar Excel, complete dataset'.

| GS1 GS1 Data Source                                 | • Testomgeving<br>UAT NL 3.1.23                                                                     | Kristel Schouwenburg Test GLK Supplier MCG GS1 Nederland Logbook 🌲 5 💽 💌 🕇 Account 💌 |
|-----------------------------------------------------|----------------------------------------------------------------------------------------------------|--------------------------------------------------------------------------------------|
| Mijn artikelen Berichten Taken Abonnementen Media G | ebruikersbeheer                                                                                     |                                                                                      |
| Mijn artikelen                                      |                                                                                                    | Bekijk als: 🗸 Lijstweergave 🛛 Boomstructuur                                          |
| Nieuw artikel 🔻 Sjablonen 👻 Importeren Exporteren 👻 | Rapporten 👻                                                                                         | Filter Geavanceerd filter -                                                          |
| Filters toegepast: Publicatie Status X<br>Concept   | Gefilterde artikelen naar Excel, complete dataset<br>Gefilterde artikelen naar Excel, basis dataset | Wis alle filters                                                                     |

**2.** Vervolgens vink je 'Productgegevens en publicatiebeheer', 'alle attributen' en 'inclusief hiërarchieën' aan en klik je op 'exporteren'.

| Exporteren naar Excel                                           | × |
|-----------------------------------------------------------------|---|
| Bestandsinhoud                                                  |   |
| Productgegevens en publicatiebeheer     Alleen publicatiebeheer |   |
| Inbegrepen attributen                                           |   |
| Alle attributen     Alleen geselecteerde attributen             |   |
| Export instellingen                                             |   |
| Inclusief hiërarchieën (indien van toepassing)                  |   |
| Inclusief alle attributen en alle lege attributen               |   |
| Inclusief fouten en waarschuwingen                              |   |
| Korte productnaam van het artikel op alle tabbladen tonen       |   |
| Annuleer Exportered                                             | n |

**3.** Open het Excelbestand en sla deze op. Let op, je maakt hier geen wijzigingen in.

**4.** Je kan het bestand nu importeren door op de knop 'Importeer' te klikken. Klik daarna rechts onderin op 'Importeren'.

| GS1<br>Nederland | GS1 Dat   | a Sour | ce            |            |                  |  |
|------------------|-----------|--------|---------------|------------|------------------|--|
| Mijn artikelen   | Berichten | Taken  | Abonnementen  | Media      | Gebruikersbeheer |  |
| Mijn artikeler   | า         |        | 1             |            |                  |  |
| Nieuw artikel    | Sjablone  | en 🔻   | Importeren Ex | porteren y | ▼ Rapporten ▼    |  |

**5.** Selecteer het juiste bestand en stel de instellingen in zoals hieronder getoond.

| Upload                                      | bestand                                                                                                    |
|---------------------------------------------|----------------------------------------------------------------------------------------------------|
| CIN_08                                      | 3723900923416_08711744030155_08711577208882 (2 Bladeren                                                                                                    |
| Bestands<br>Max besi<br>Max aan<br>Producte | stypen toegestaan: .xlsx (Microsoft Excel Document)<br>tandsgrootte: 20 MB<br>tal artikelen in dossier: 1000<br>en zonder wijzigingen worden niet geïmporteerd.                                  |
| Hoe art                                     | tikelen te behandelen?                                                                                                    |
| 0                                           | Opslaan als concept<br>Maak conceptartikelen, niets publiceren.                                                                                                    |
| •                                           | Onmiddellijke publicatie<br>Publiceer alles naar de live database, reeds aanwezige gegevens worden overschreven met gegevens uit het<br>bestand.<br>Deze actie kan niet ongedaan gemaakt worden! |
| Import<br>Data imp                          | instellingen<br>port van bestand                                                                                                    |
| •                                           | Productgegevens en publicatiebeheer O Alleen publicatiebeheer                                                                                                    |
|                                             | Importeer producten zonder wijzigingen<br>Alle producten zullen worden geïmporteerd, ook als er geen wijzigingen in de productgegevens zijn.                                                     |
|                                             | Onbekende GLN's overslaan.<br>Alleen bekende GLN's gebruiken. Verwijder alle andere.                                                                                                    |

- **6.** Alle artikelen die voor de release al gepubliceerd of verzonden waren, worden nu opnieuw gepubliceerd. Zitten er fouten in de artikelen? Dan los je die eerst op voordat ze gepubliceerd kunnen worden.
- **7.** In het tabblad 'Taken' kun je de voortgang van het publiceren in de gaten houden. Zodra het bestand correct is geïmporteerd dan zie je de status 'geslaagd' in 'Taken'. Als er nog fouten in de data zitten, dan krijg je daar een melding van en kun je het foutenrapport downloaden.

| Mijn artikelen         Berichten         Taken         Abonementen         Media         Gebruikersbeheer                | • Testomgeving<br>UAT NL 3.1.23 | Kristel Schouwenburg 8712345013080 | GS1 Nederland Logboek 🌲 | 8 Q • Account •      |
|----------------------------------------------------------------------------------------------------|---------------------------------|------------------------------------|-------------------------|----------------------|
| Taken                                                                                                    |                                 |                                    |                         | Geavanceerd filter 💌 |
| Type Status                                                                                                    |                                 | Acties                             | Datum aangemaakt 🔺      | Gemaakt door         |
| Publiceren cin-08723900923416-08711744030xlsx Bekjk import instellingen     Gestaagd Alle artikelen werden gepubliceerd. |                                 | Download originele Excel           | 05-05-2023 10:41:34     | Kristel Schouwenburg |

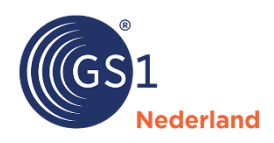